| Was ist Zoom?                                                                                                    |                                                                                                    | zoor                   |
|----------------------------------------------------------------------------------------------------|----------------------------------------------------------------------------------------------------|------------------------|
| Zoom spricht man so aur: Suhm.<br>Zoom ist eine App am Handy. Mit<br>Video telefonieren, auch in größes<br>anderen Personen brauchen auch<br>Zoom kannst du hier verwender:               | der App kann<br>ren Gruppen. I<br>200ml                                                                                                    | it du mit<br>Die       |
| Smamphone Tablet m                                                                                                    | Laptop<br>It Kamera                                                                                                    | Computer<br>mit Kamera |
| Was installiere ich Zoom<br>am Smartphone?<br>Drücke auf de App. /Pay Score.                                                                                                    |                                                                                                    |                        |
| Tope "Zoon cloud meetings"<br>im Text-Feld ein. Die Suche<br>beginnt automatisch. Tope<br>auf: "Zoom Cloud meetings".                                                                     |                                                                                                    |                        |
| Drücke auf "Installieren", jetzt<br>muset da ein bösschen warten.<br>Zoom wird Daruntergeladen.<br>Dans wird Zoom automatisch<br>installiert.                                             |                                                                                                    |                        |
| Wenn Zoom fertig installiert ist,<br>weht hier "Öffner". Drücke auf<br>"Öffner".<br>Zoom öffnet sich jetzt                                                                                |                                                                                                    |                        |
| Beim nächtten Mai, wenn du<br>Zoom öffnen möchtett, drücke<br>auf das App-Symbol Dur musst<br>Zoom näch noch einemal<br>installieren.                                                     | 200                                                                                                    |                        |
| Du findest Zoom unter diesem<br>Zeichen.                                                                                                    | 20101                                                                                                    |                        |
| Audio am Hand<br>Bei Zoom musst du deinen Ton fi<br>dichversaben können.<br>Du musst das nicht jedes mal ma<br>Damit du auszenstisch verbunder<br>Anleisung:                              | <b>y</b><br>reigeben, darri<br>chen.<br>1 bist, folge die                                                                                                    | it wir<br>Har          |
| Nach dem Offnen der Zoom App<br>Bildschirm sehen                                                                                                    | soltest du die                                                                                                    | 585                    |
| Tippe jett auf "Meetings"                                                                                                    | 9 1000<br>9 1000<br>9 1000<br>9 100<br>9 100<br>9 100<br>10 100<br>10 100<br>1 | 0                      |
| Tippe jetzt auf "Autom. mit<br>Audio werbindler" garo oben                                                                                                    | And the second second s                                                                                                    |                        |
| Tippe jetzt auf "WLAN oder<br>Mobile Daten"                                                                                                    | · · · · · · · · · · · ·                                                                                                    | at and a               |
| Das Häkchen zeigt dir an, das<br>du diese Einstellung<br>ausgreichte hatt. Dein<br>Mikrofon und Lautsprecher<br>uind ab jett zusomanisch<br>aktiviert wenn du in<br>Mitsendrin einsteigst | Anna Contraction Contraction<br>Contraction Contraction<br>Contraction<br>Contraction<br>C                                                      |                        |